## PROCEDURA PER CARICARE SUL REGISTRO ELETTRONICO LA PROGRAMMAZIONE DISCIPLINARE, PROGRAMMAZIONE DI EDUCAZIONE CIVICA E DI CLASSE

- Entrare nel registro elettronico didUp
- Cliccare su didattica
- Cliccare su programmazione didattica
- Per chi ha più scuole cliccare sulla freccettina in alto a destra (si aprirà un menù a tendina) e scegliere l'istituto sul quale si vuole caricare la programmazione.

| Scuola: | ISTITUTO TECNICO TECNOLOGICO &qu  | • |
|---------|-----------------------------------|---|
|         | ISTITUTO TECNICO TECNOLOGICO      |   |
|         | "G.SOLIMENE"                      |   |
|         | ISTITUTO TECNICO ECONOMICO        |   |
|         | "G.SOLIMENE"                      |   |
|         | LICEO CLASSICO STATALE G.SOLIMENE |   |

- Cliccare su "aggiungi" in alto a destra
- Inserire come oggetto la disciplina, ad es. Matematica
- In descrizione inserire: programmazione disciplinare classe....., esempio 1° A Liceo Scientifico
- Inserire "programmazione dal <u>24/10/2024</u> al <u>10/06/2025"</u>
- Cliccare su "sfoglia" ed importare il file della programmazione
- Su "cartella" cliccare a destra sulla freccettina e selezionare es "Programmazione Liceo Scientifico 2021-22" a seconda dell'indirizzo.
- Cliccare su "destinatari" in alto
- Cliccare in "filtro classi" su "classi singole" e su "scegli" a destra
- Selezionare la classe desiderata con una spunta nel quadratino a sinistra e confermare in alto a destra
- Attenzione filtro materia rimane invariato

| Filtro Materie |                               |  |
|----------------|-------------------------------|--|
|                | <ul> <li>Qualsiasi</li> </ul> |  |
|                | O Materie singole             |  |
|                |                               |  |

• Salvare in alto a destra

Potete controllare se la vostra programmazione compare nel registro di classe.

Cliccare su "registro"

Cliccare su "Planning Settimanale"

Selezionare la classe desiderata

Una volta entrati nel registro della classe cliccare su "programmazione didattica" in alto